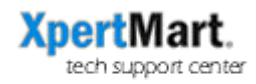

## Download & Install New Version from the FTP

To download a new version, log on to our FTP Server:

| Address:  | ftp.xpertmart.com |
|-----------|-------------------|
| User:     | XmartVersions     |
| Password: | [Contact Us]      |

The password to our server changes frequently. Send us an email and we'll send you the current password.

## PC Users

If you are using Windows XP then all you need to do is type the address of the server into a browser, such as Explorer. If you are using an older version of windows then you can download ftp client software at <u>www.smartftp.com</u>

Once you are on the FTP server, download the file called XpertMart.jar and place it in the C:/Main directory. It will replace the file of the same name. Also, download the folder called Drivers and place it in the C:/Main directory. It will replace the folder of the same name.

## Mac Users

You will need to use an ftp client to access our server. If you don't know which one to use, you can a free trial of Fetch at <u>www.fetchsoftworks.com</u>.

Once you are on the FTP server, download the file called XpertMart.jar and place it in the  $\sim$ /Main directory. It will replace the file of the same name. Also, download the folder called DriversMac and rename it Drivers. Place the new Drivers folder in the  $\sim$ /Main directory. It will replace the folder of the same name.